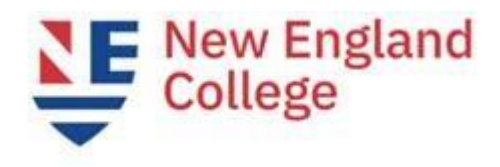

## **Degree Works What If**

## What If Feature

The What If feature allows you to see how your coursework can be used towards a different major, an added minor, or a different degree than appears on your current worksheet.

Step 1: Choose the "What If" feature on the left of the page.

Step 2: Select the "Academic Year" you entered NEC.

Step 3: Use the drop down menus to select the degree, program, major, and minor (if applicable)

Step 4: "Process What-If"

Note:

- This will remove the requirement blocks for your current major and apply the requirement blocks for the selected major.
- This is not a permanent swap. To return to your current audit, click on the "Worksheets" tab.
- If you would like to change your major, please see your academic advisor or visit the Registrar's Office.

| ind Student ID Id Name H   BA Basiness Admin, Marketi UG S optimore D07/31/2019 at 9:41 pm   Worksheets Plans Notes Petitions Exceptions GPA Calc Admin This is the current degree and major   Varksheets Format: Student View Process What-If Save as PDF Indide in-progress dases   Vhat If Level Undergraduate Indide in-progress dases   istory What-If Level Undergraduate   vook Ahead inancial Aid   id History Select an item to add it to your Chosen Areas of Study   thletic Program Pick a Program   Hightility Program Viek degree, program, major, and minor (if applicable) that your would like to change to   Minor Pick a Minor Remove   Courses you are considering                                                                                                    | Exception Management  |                                     | Template Management  |                                          | Change Password                    |                                                                                                    | Print                    |                               | Log Out  |       |
|----------------------------------------------------------------------------------------------------|-----------------------|-------------------------------------|----------------------|------------------------------------------|------------------------------------|----------------------------------------------------------------------------------------------------|--------------------------|-------------------------------|----------|-------|
| Worksheets       Plans       Notes       Petitions       Exceptions       GPA Calc       Admin       This is the current degree and major         Vorksheets       Student View       Process What-If       Save as PDF       Indude in-progress dases         Vhat If       Image: Student View       Process What-If       Save as PDF       Indude pregistered dases         Vhat If       Level       Undergraduate       vultation       For Academic Year, you should choose the year you started at NEC.         Vokat Mead       Degree       Bachelor of Arts       vultation       For Academic Year, you sharted at NEC.         Academic Year       Academic Year Academic Year 2019-2020       vultation       Forsen Areas of study         Choose Your Different Areas of Study       Select an item to add it to your Chosen Areas of study       PROGRAM: EA, Spert & Rec Management (Kennikez Injeibility)         The degree, program, major, and Major       Major       Pick a Major       Would like to change to.         Major       Pick a Minor       Remove       Remove         Choose Your Future Classes       Courses you are considering       Courses you are considering         Subject       Number       Add Course       Courses       Courses you are considering                                                                                                    | ind Student ID        | li i Name                           | ▶ ▶I Deg<br>▼ BA     | ree Maior<br>▼ Business Adm              | Level<br>in, Marketi UG            | Class.<br>S optimore                                                                               | Last Audit<br>07/25/2019 | Last Refresh<br>07/31/2019 at | 9:41 pm  | 0     |
| Vorksheets Format: Student View Process What If Save as PDF Indué in-prograss daxes Istory What If Level Undergraduate Degree Bachelor of Arts Choose Your Different Areas of Study Choose Your Different Areas of Study Select an item to add it to your Chosen Are useford Use the degree, program, main of the degree, program, main of the degree, program, main of the degree. The degree addining of the degree of the degree. The degree addining of the degree of the degree. The degree of the degree of the degree. The degree of the degree of the degree of the degree. The degree of the degree of the degree of the degree. The degree of the degree of the degree of the degree of the degree of the degree of the degree of the degree of the degree of the degree of the degr | Worksheets            | Plans Notes Petitions Exceptions GP |                      |                                          | alc Admin                          | This is the current degree and major                                                               |                          |                               |          |       |
| What If       For Academic Year, you should choose the year you should choose the year you started at NEC.         ook Ahead       Academic Year Academic Year 2019-2020         inancial Aid       Academic Year Academic Year 2019-2020         thletic       Igibility         Select an item to add it to your Chosen Are sof Study         Select an item to add it to your Chosen Are sof Study         Thletic       Program         Igibility       Pick a Program         Use the drop down memus to select the degree, program, major, and minor (if applicable) that you would like to change to.         Minor       Pick a Major         Winor       Pick a Minor         Choose Your Future Classes       Courses you are considering         Subject       Image         Number       Add Course                                                                                                    | /orksheets            | Format:<br>Student View             | • Proce              | ss What-If Save as PE                    | Include in-pr                      | ogress classes<br>egistered classes                                                                |                          |                               |          |       |
| Image: State of the second state of the second state of                                | /hat If               | What-If                             | 4                    |                                          |                                    |                                                                                                    | For Aca                  | demic Vear                    |          |       |
| Inistrory       Degree       Bachelor of Arts       Ithe year you started at NEC.         ook A head       Inancial Aid       Academic Year       Academic Year 2019-2020       Ithe year you started at NEC.         inancial Aid       Id History       Select an item to add it to your Chosen Arc afford       Ithe degree, program, major, and minor (if applicable) that you would like to change to.       Chosen Areas of study         history       Pick a Major       Pick a Major       Would like to change to.         Minor       Pick a Minor       Ithe to change to.       Remove         Choose Your Future Classes       Courses you are considering       Ither a course and click Add Course         Subject       Add Course       Courses you are considering                                                                                                    | Vhat If               | Level                               |                      | e                                        | Ŧ                                  | Y                                                                                                  |                          | you should choose             |          |       |
| Look Ahead       Academic Year Academic Year 2019-2020       Academic Year Academic Year 2019-2020         Inancial Aid       Academic Year Academic Year 2019-2020       Choose Your Different Areas of Study         Select an item to add it to your Chosen Areas of Study       Select an item to add it to your Chosen Areas of Study         Select an item to add it to your Chosen Areas of Study       Chosen Areas of study         Program       Pick a Program         Wajor       Pick a Major         would like to change to.       Wajor : Brost and Recreation Mgt., BA (Henniker & C         Minor       Pick a Minor         Vide a Minor       Vide a Minor         Choose Your Future Classes       Courses you are considering         Subject       Number         Add Course       Courses you are considering                                                                                                    | listory               | Degree                              | Bachelor of A        | -ts                                      | ٧                                  |                                                                                                    | the year                 | you started                   |          |       |
| Financial Aid       Choose Your Different Areas of Study         Select an item to add it to your Chosen Areas of Ord       Select an item to add it to your Chosen Areas of Ord         Program       Pick a Program       Use the drop down menus to select the degree, program, major, and minor (if applicable) that you would like to change to.       PROGRAM: EA, Sport & Rec Management (Mennikez & C         Major       Pick a Major       would like to change to.       MINOR : Business Administration (Hennikez & C         Minor       Pick a Minor       v       Remove         Choose Your Future Classes       Courses you are considering         Subject       Number       Image: Course of Courses you are considering         Add Course       Courses you are considering                                                                                                    | .ook Ahead            | Academic Yea                        | r Academic Yea       | r 2019-2020                              | v                                  |                                                                                                    | at NEC.                  |                               |          |       |
| Aid History       Select an item to add it to your Chosen Are action       Chosen Areas of study         Program       Pick a Program       Use the drop down menus to select the degree, program, major, and minor (if applicable) that you would like to change to.       Chosen Areas of study         Major       Pick a Major       Winor       Pick a Minor       Item to add it to change to.         Minor       Pick a Minor       Item to change to.       Item to add it to change to.         Minor       Pick a Minor       Item to add tike to change to.       Item to add tike to change to.         Minor       Pick a Minor       Item to add tike to change to.       Item to add tike to change to.         Minor       Pick a Minor       Item to add tike to change to.       Item to add tike to change to.         Minor       Pick a Minor       Item to add tike to change to.       Item to add tike to change to.         Minor       Pick a Minor       Item to add tike to change to.       Item to add tike to change to.         Minor       Pick a Minor       Item to add tike to change to.       Item to add tike to change to.         Minor       Pick a Minor       Item to add tike to change to.       Item to add tike to change to.         Minor       Item to add tike to change to.       Item to add tike to change to.       Item to add titem to add titem to.         Mumber                                                                                                    | inancial Aid          | Choose Your D                       | ifferent Areas n     | f Study                                  |                                    |                                                                                                    |                          |                               |          |       |
| Athletic       Program       Pick a Program       Use the drop down menus to select the degree, program, major, and minor (if applicable) that you would like to change to.       PROGRAM: BA, Sport & Rec Management (Mennikez MAJOR : Sport and Recreation Mgt., BA (Hennik MINOR : Business Administration (Hennikez & C         Major       Pick a Major       would like to change to.       Remove         Minor       Pick a Minor       r       Remove         Choose Your Future Classes       Courses you are considering         Subject       Image: Add Course       Courses you are considering         Add Course       Image: Add Course       Image: Add Course                                                                                                    | id History            | Select an item                      | to add it to your Ch | osen Arte of Chal                        |                                    | Chosen Areas o                                                                                     | of study                 |                               |          | _     |
| Major       Pick a Major       minor (if applicable) that you would like to change to.         Minor       Pick a Minor       Image: Choose Your Future Classes         Enter a course and click Add Course       Courses you are considering         Subject       Image: Click Add Course         Add Course       Image: Click Add Course                                                                                                    | thletic<br>ligibility | Program                             | Pick a Program       | Use the drop down<br>the degree, progra  | n menus to select<br>m, major, and | PROGRAM: BA, Sport & Rec Management (Henniker)<br>MAJOR : Sport and Recreation Mgt., BA (Henniker) |                          |                               |          | r)    |
| Minor Pick a Minor  Remove  Choose Your Future Classes  Enter a course and click Add Course  Subject Number Add Course                                                                                                    | Athletic<br>History   | Major                               | Pick a Major         | minor (if applicab<br>would like to chan | le) that you<br>ge to.             | MINOR : Bus                                                                                        | siness Adminis           | stration (Henni               | ker & On | line) |
| Choose Your Future Classes         Enter a course and click Add Course       Courses you are considering         Subject       Image: Course of the second descent descent descen                                                                                                    |                       | Minor                               | Pick a Minor         |                                          | <b>·</b> _·                        |                                                                                                    |                          |                               |          |       |
| Choose Your Future Classes Enter a course and click Add Course Subject Number Add Course                                                                                                    |                       |                                     |                      |                                          |                                    | Remove                                                                                             |                          |                               |          |       |
| Enter a course and click Add Course Courses you are considering  Subject Number Add Course                                                                                                    |                       | Choose Your F                       | uture Classes        |                                          |                                    |                                                                                                    |                          |                               |          |       |
| Subject  Number  Add Course                                                                                                    |                       | Enter a course                      | and click Add Cours  | se                                       |                                    | Courses you are                                                                                    | e considering            |                               |          |       |
| Add Course                                                                                                    |                       | Subject                             |                      |                                          |                                    |                                                                                                    | *                        |                               |          |       |
|                                                                                                    |                       | Numbe                               | Add Course           |                                          |                                    |                                                                                                    |                          |                               |          |       |